# Adobe CS3 - FLASH Animation -STEP BY STEP-

## Motion Tween

- 1. Select a frame where you want animation to start
- 2. Draw a shape or place picture on stage
- 3. In timeline > rt-click frame > create motion tween.
- 4. Select another frame > insert key frame (or F6)
- 5. Move shape to desired area
- 6. Press enter to view animation.

(The closer the keyframes - the quicker the animation, the further apart the keyframes - the slower the animation.)

### **Multiple Motion Tweens**

Follow all steps above Make a new layer Follow all steps again (you can change the shape and the direction of new shape)

### Shape Tween or Morphing

- 1. Draw a shape and place it on stage where you want animation to start.
- 2. On timeline insert a blank keyframe (F7) where you want it to end
- 3. Draw a new shape
- 4. Select any frame in between the two frames
- 5. Go to properties change tween to shape
- 6. Press enter to view animation
- 7. Each shape may need to be broken apart. Select keyframe of the shape.
- 8. Go to > modify > break apart (or ctrl B)

### <u>Fades</u>

- 1. Create a shape on the stage
- 2. Select a keyframe
- 3. Select object on stage
- 4. Go to Modify > convert to symbol or (F8) > give it a name > select graphic > OK
- 5. Go to Properties > color > alpha > 100%
- 6. Insert new keyframe (F6)
- 7. Select object on stage
- 8. Properties > color > alpha > 0% (the object will disappear)
- 9. Select any frame in between the two frames
- 10. Go to properties change tween to motion
- 11. Press enter to view animation.

For a picture you must do the following for steps first

File > import > import to library Go to Window > Library or (F11) > double click small icon of bitmap image in library Change compression to lossless (PNG/GIF) > OK Drag the photo to the stage

### Frame by Frame

- 1. Insert keyframe > Type a letter or graphic
- 2. Insert another keyframe > Type another letter or graphic
- 3. Repeat steps until complete

(The closer the keyframes - the quicker the animation, the further apart the keyframes - the slower the animation.)